## Mac - Connect to Remote Apps (for PNC, etc.)

First thing you will need to do, (to run PnC or any other Remote Apps), is install "Microsoft Remote Desktop" from the App Store.

See below:

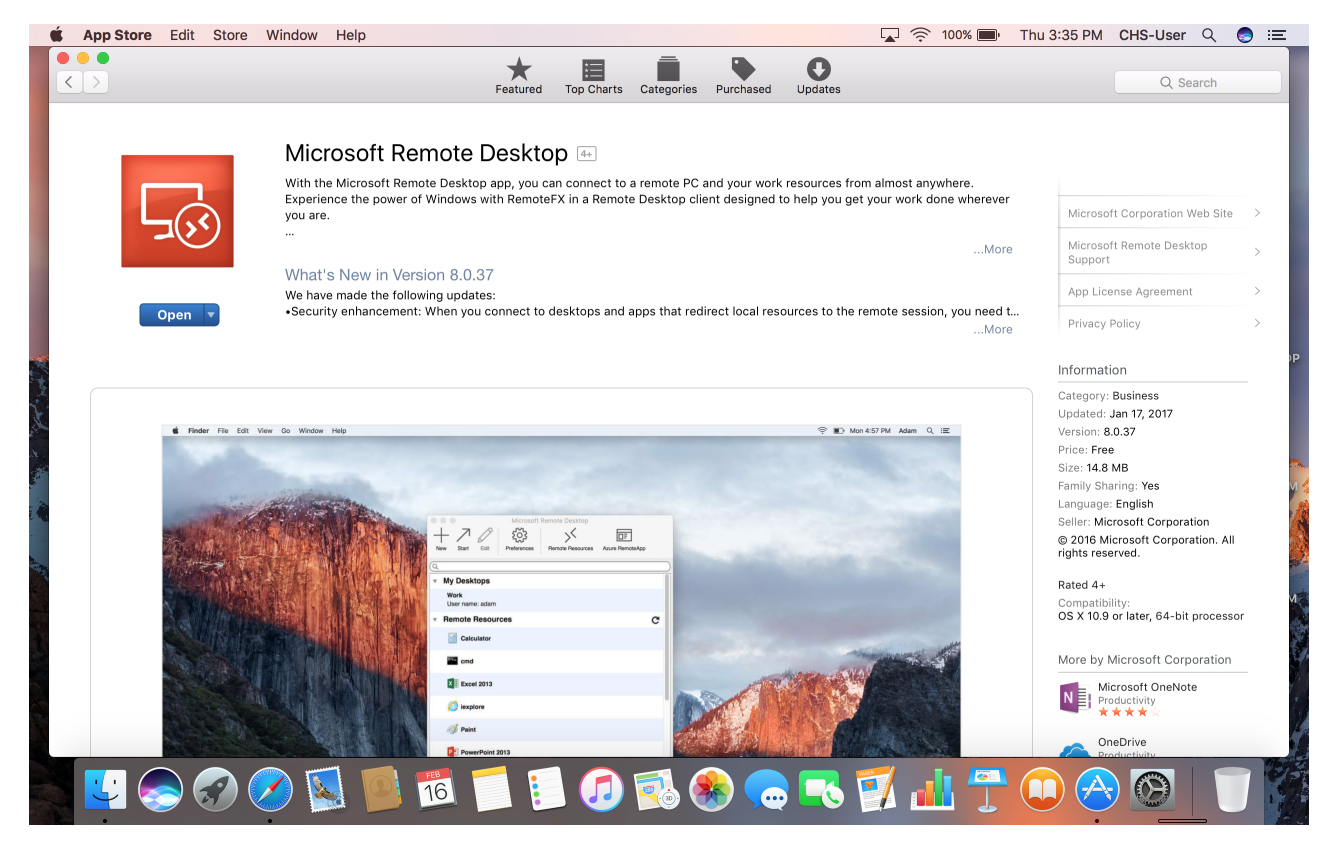

Next, open "Safari" and navigate to the URL:https://chs-vrdweb.chs.health.arizona.edu.

| Safari File Edit | View History | Bookmark      | s Windo      | w Help      | 2                                                                                                    |                 |            |          | 🔽 🄶 १९              | 9% 🔳 | Thu 4:51 PM     | CHS-User | Q ( |   |
|------------------|--------------|---------------|--------------|-------------|----------------------------------------------------------------------------------------------------|-----------------|------------|----------|---------------------|------|-----------------|----------|-----|---|
|                  | 1            |               |              |             | Chs-vrdweb                                                                                                | .chs.health.ar  | izona.edu  |          | Ċ                   |      |                 | 0        |     | ð |
|                  | RD Web Acr   | cess Apple    | iCloud Ya    | ihoo Bin    | g Google Wikiped                                                                                          | ia Facebook     | Twitter    | LinkedIn | The Weather Channel | Yelp | TripAdvisor     |          |     |   |
|                  |              | _             | _            |             | RD                                                                                                    | Web Access      |            | _        |                     |      |                 |          |     | + |
|                  |              |               |              |             |                                                                                                    |                 |            |          |                     |      |                 |          |     |   |
|                  |              |               |              |             |                                                                                                    |                 |            |          |                     |      | 🐻 RD Web Access |          |     |   |
|                  |              | lork Doc      | COURCOS      | _           |                                                                                                    |                 |            |          |                     |      |                 |          |     |   |
|                  | Ren          | noteApp and D | esktop Conne | )<br>ection |                                                                                                    |                 |            |          |                     |      |                 |          |     |   |
|                  |              |               |              |             |                                                                                                    |                 |            |          |                     |      |                 |          |     |   |
|                  |              |               |              |             |                                                                                                    |                 |            |          |                     |      | Help            |          |     |   |
|                  |              |               |              |             |                                                                                                    |                 |            |          |                     |      |                 |          |     |   |
|                  |              |               |              |             | Domain\user nam∉                                                                                          | e: chs\jeffalo  | quist      |          |                     |      |                 |          |     |   |
|                  |              |               |              |             | Password                                                                                                  | 1:              |            | ۴v       |                     |      |                 |          |     |   |
|                  |              |               |              |             |                                                                                                    |                 |            |          |                     |      |                 |          |     |   |
|                  |              |               |              | s           | ecurity                                                                                                   |                 |            |          |                     |      |                 |          |     |   |
|                  |              |               |              | W           | Warning: By logging in to this web page, you confirm that this computer complies with your organization's |                 |            |          |                     |      |                 | 1 m      |     |   |
|                  |              |               |              | S           | acurity policy.                                                                                           | plies with your | organizau  | 0113     |                     |      |                 | 71       |     |   |
|                  |              |               |              |             |                                                                                                    |                 |            |          |                     |      |                 |          |     |   |
|                  |              |               |              |             |                                                                                                    |                 |            | Sign in  |                     |      |                 |          |     |   |
|                  |              |               |              |             |                                                                                                    |                 |            |          |                     |      |                 |          |     |   |
|                  |              |               |              | T           | o protect against unau                                                                                    | thorized acces  | s, your RD | Web      |                     |      |                 |          |     |   |
|                  |              |               |              | 0           | f inactivity. If your ses                                                                                 | sion ends, refr | esh your b | rowser   |                     |      |                 |          |     |   |
|                  |              |               |              | d           | lu sign in again.                                                                                         |                 |            |          |                     |      |                 |          |     |   |
|                  |              |               |              |             |                                                                                                    |                 |            |          |                     |      |                 |          |     |   |
|                  | Windows Se   | erver 2012 R2 |              |             |                                                                                                    |                 |            |          |                     |      | Microsoft       | V        |     |   |
|                  | <u>)</u> 🥢 🚺 |               | TEB<br>16    |             | 🗐 <b>(</b>                                                                                                | <u>a</u>        |            |          |                     |      |                 |          |     |   |
|                  |              |               | 10           |             |                                                                                                    | <b>~</b> (@)    |            |          |                     |      |                 |          |     |   |

Enter your Windows credentials, with "chs\" preceding your Windows username (as shown above).

Upon successful authentication, the "Work Resources - Remote App and Desktops" screen will display, (shown below):

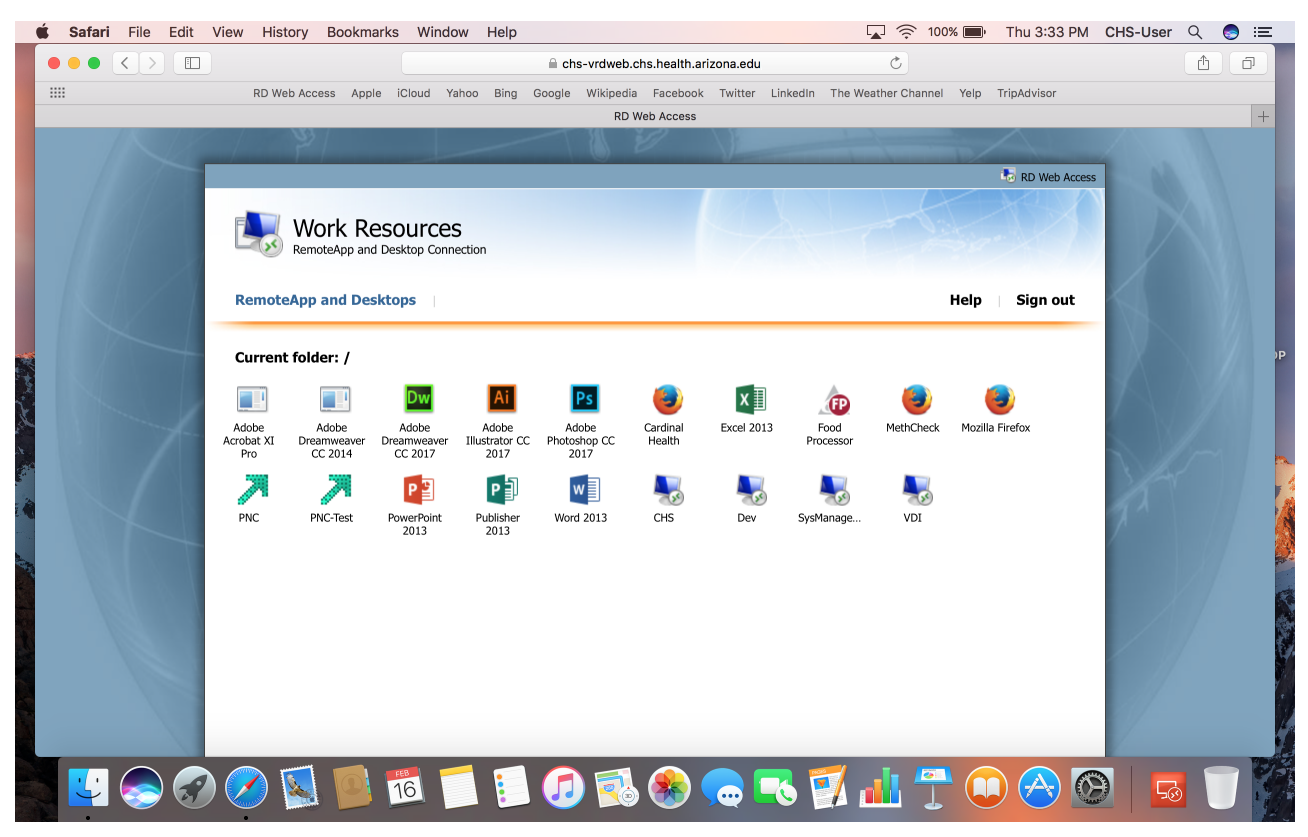

## To login to PnC, click on the PnC icon (as shown below):

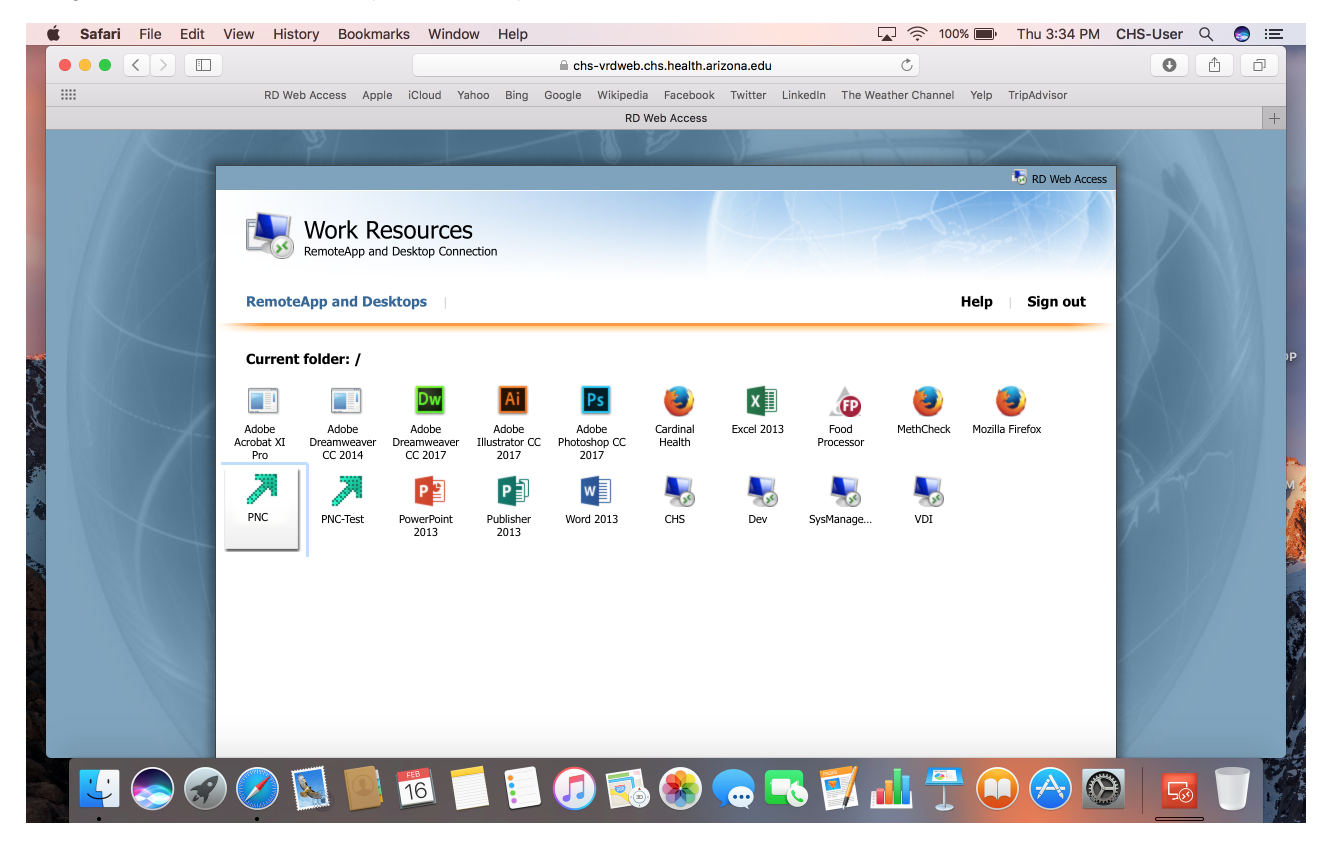

Click on your "Downloads" in Safari. Click on the file, "cpub-ApplicationManag..emoteApps-CmsRdsh.rdp", (as shown below):

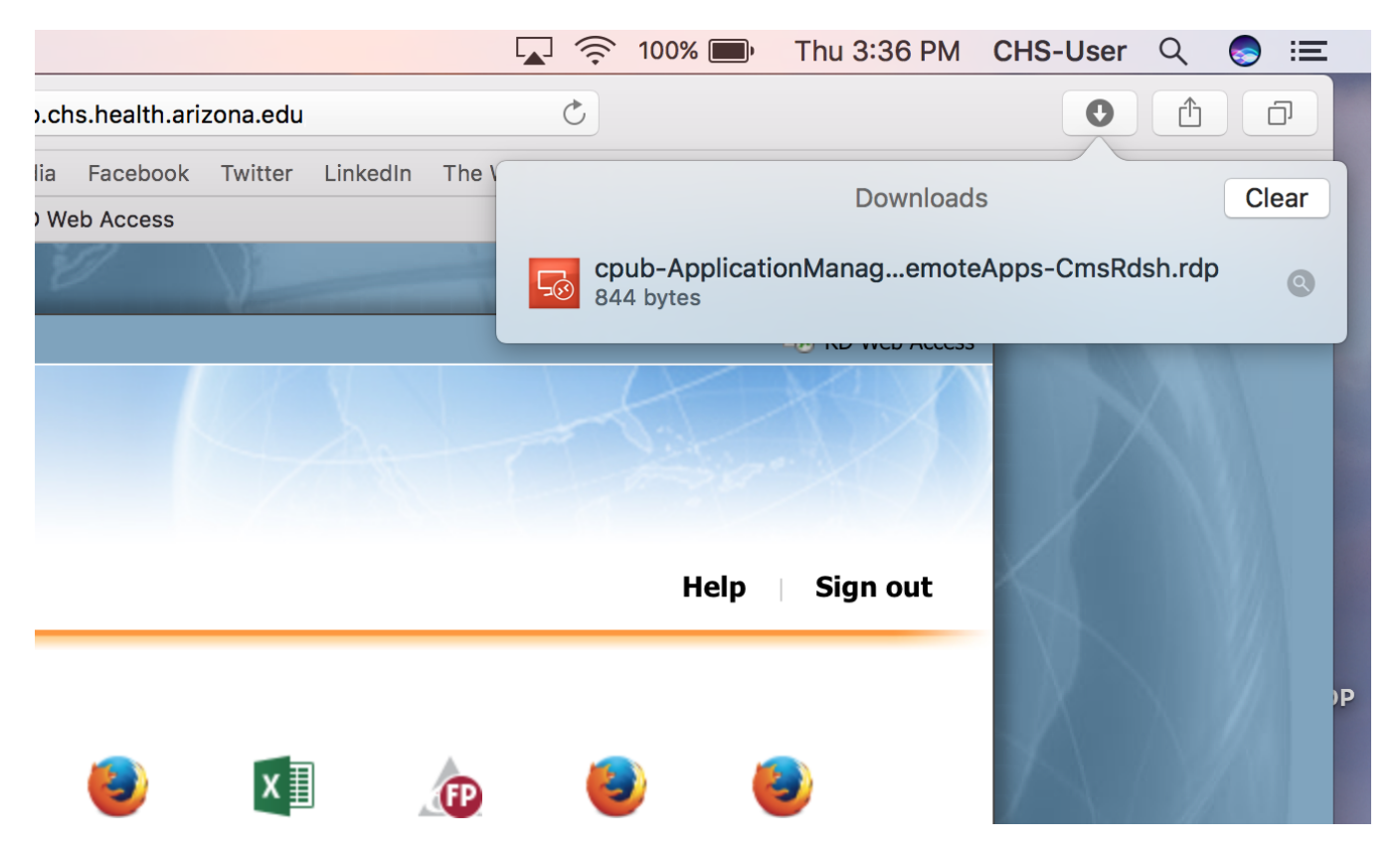

The **Microsoft Remote Desktop** application will start. Enter your Windows credentials again, (on the screen shown below). Remember, (to include "**chs**\") before your username.

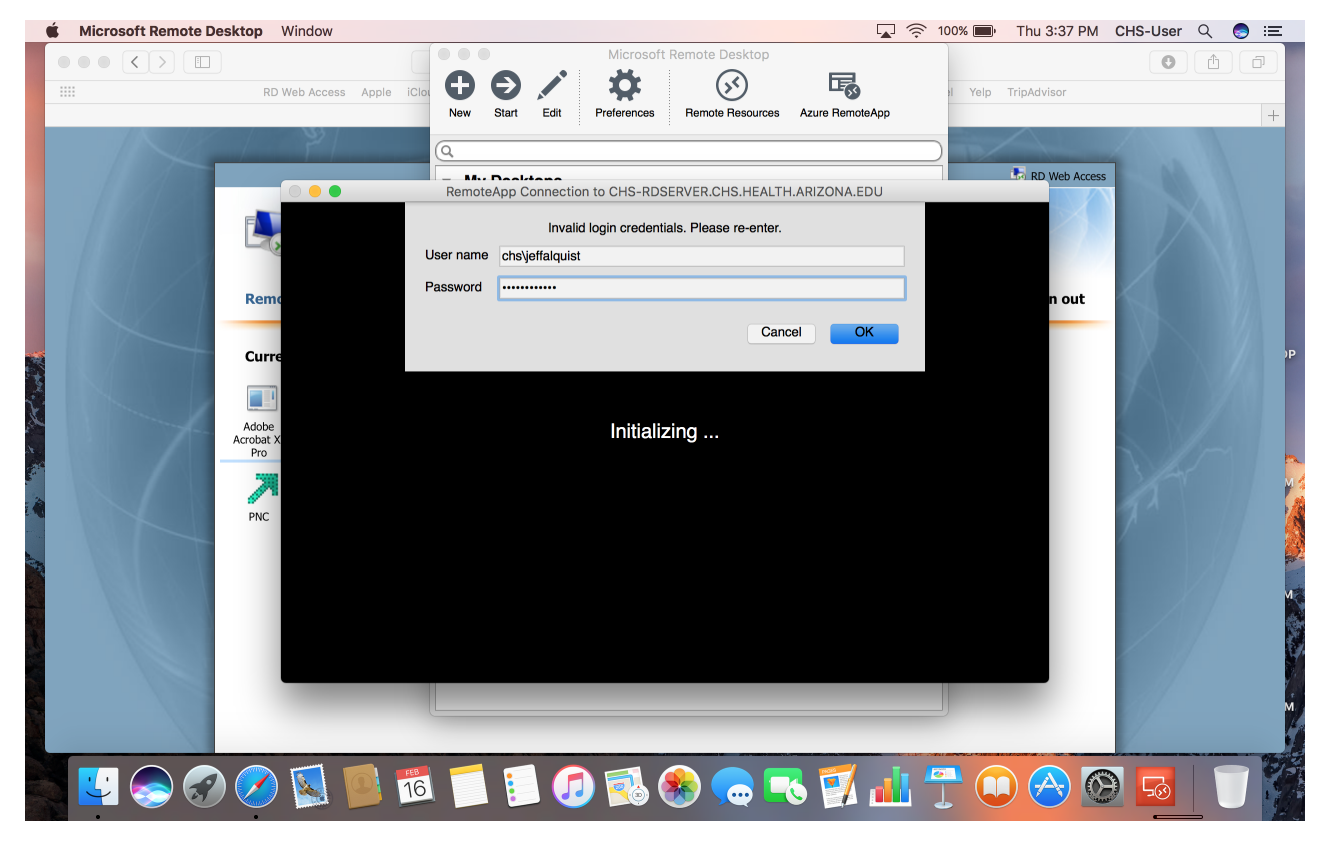

The screen will display that it's "Connecting":

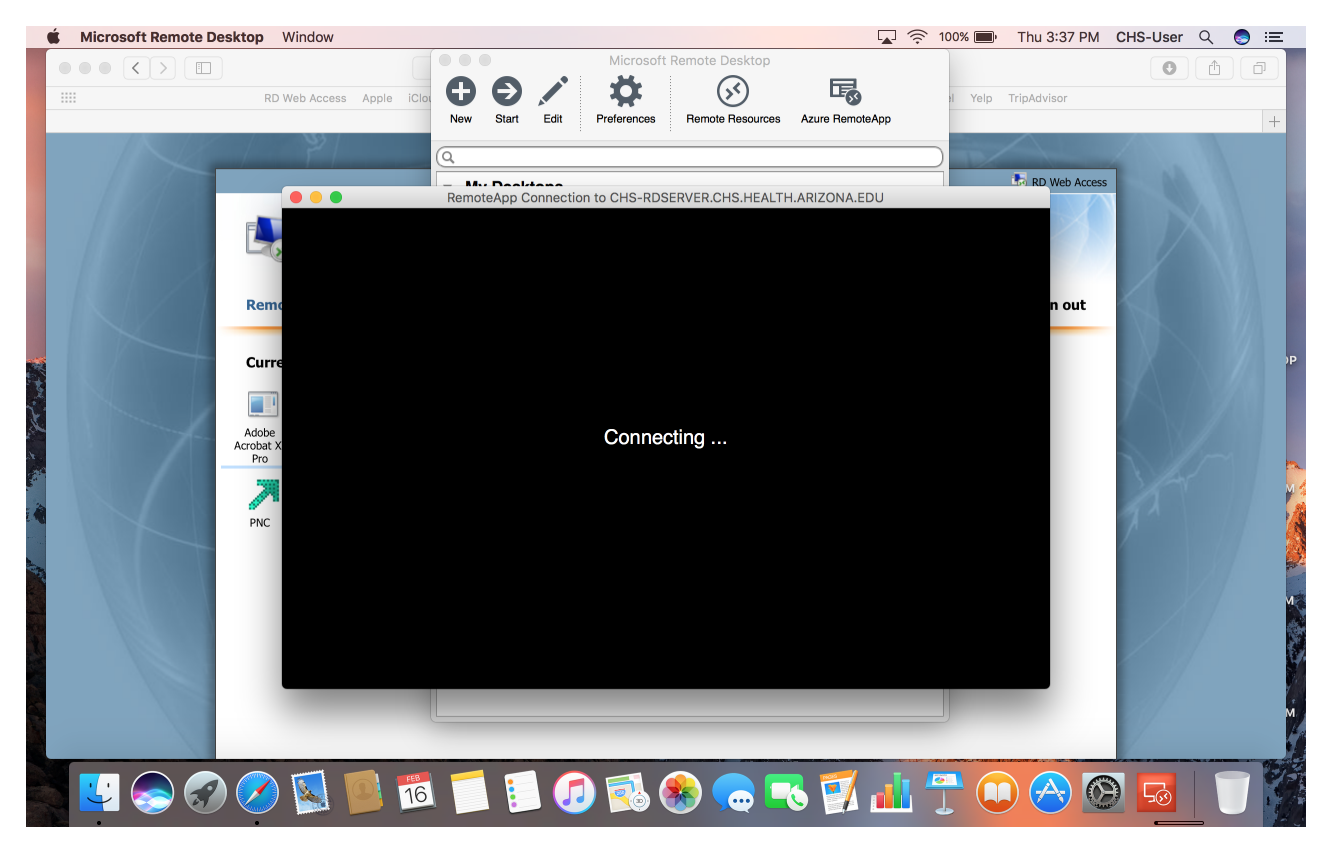

Click "Continue" from the following screen, (shown below):

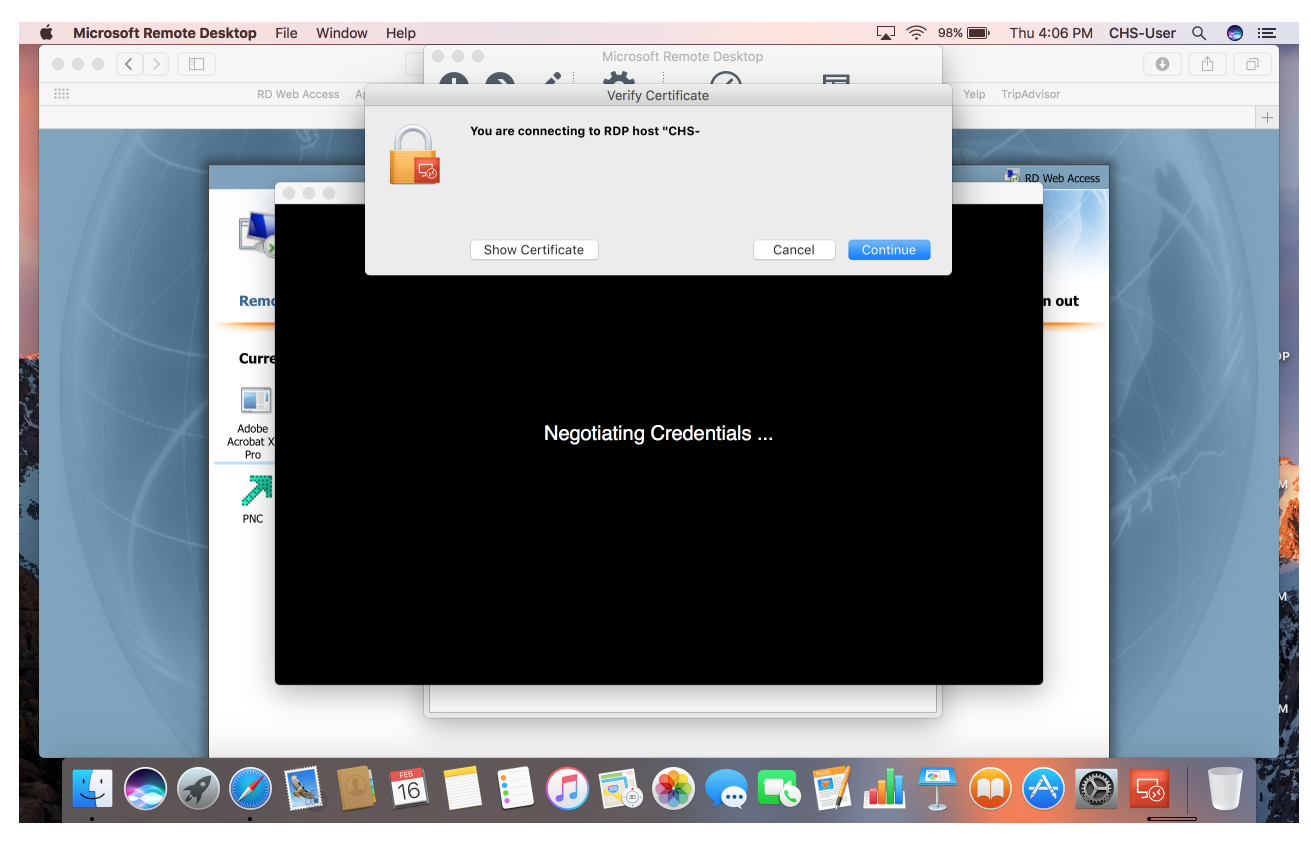

You will then need to "Approve" the DUO authentication using your default method on your default device:

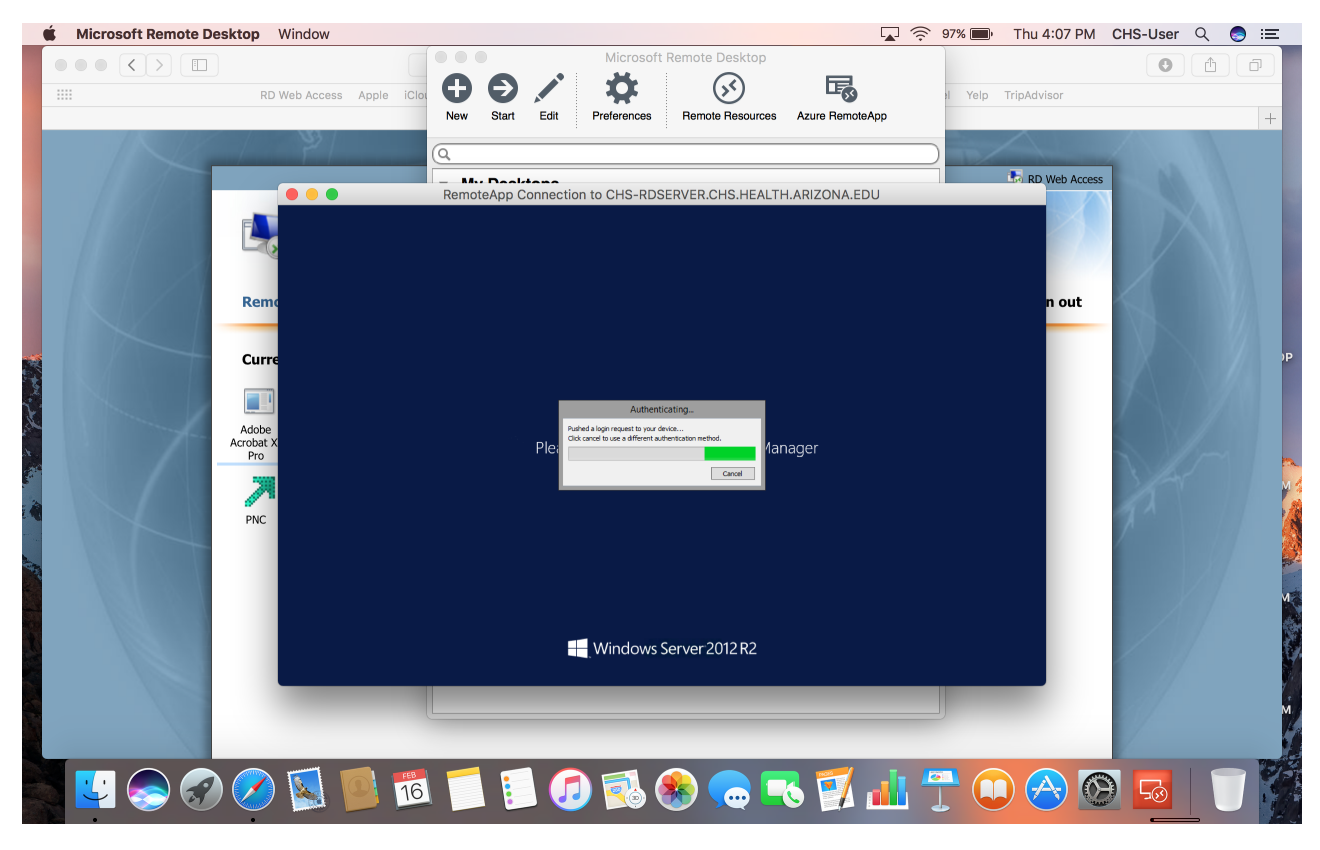

You will see some messages display on the screen as you are being signed in. (Example shown below):

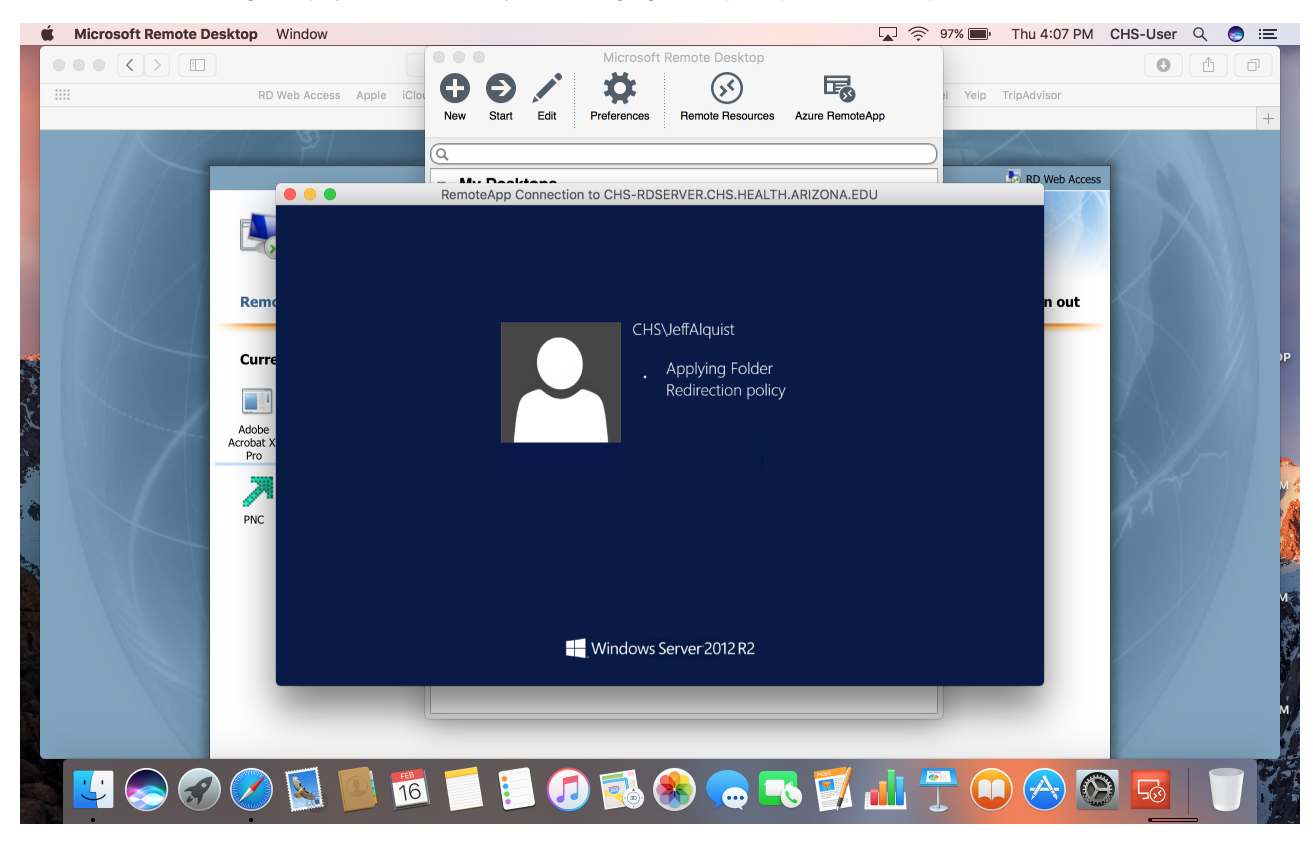

You will then see the login screen for  $\ensuremath{\text{PnC}}$  :

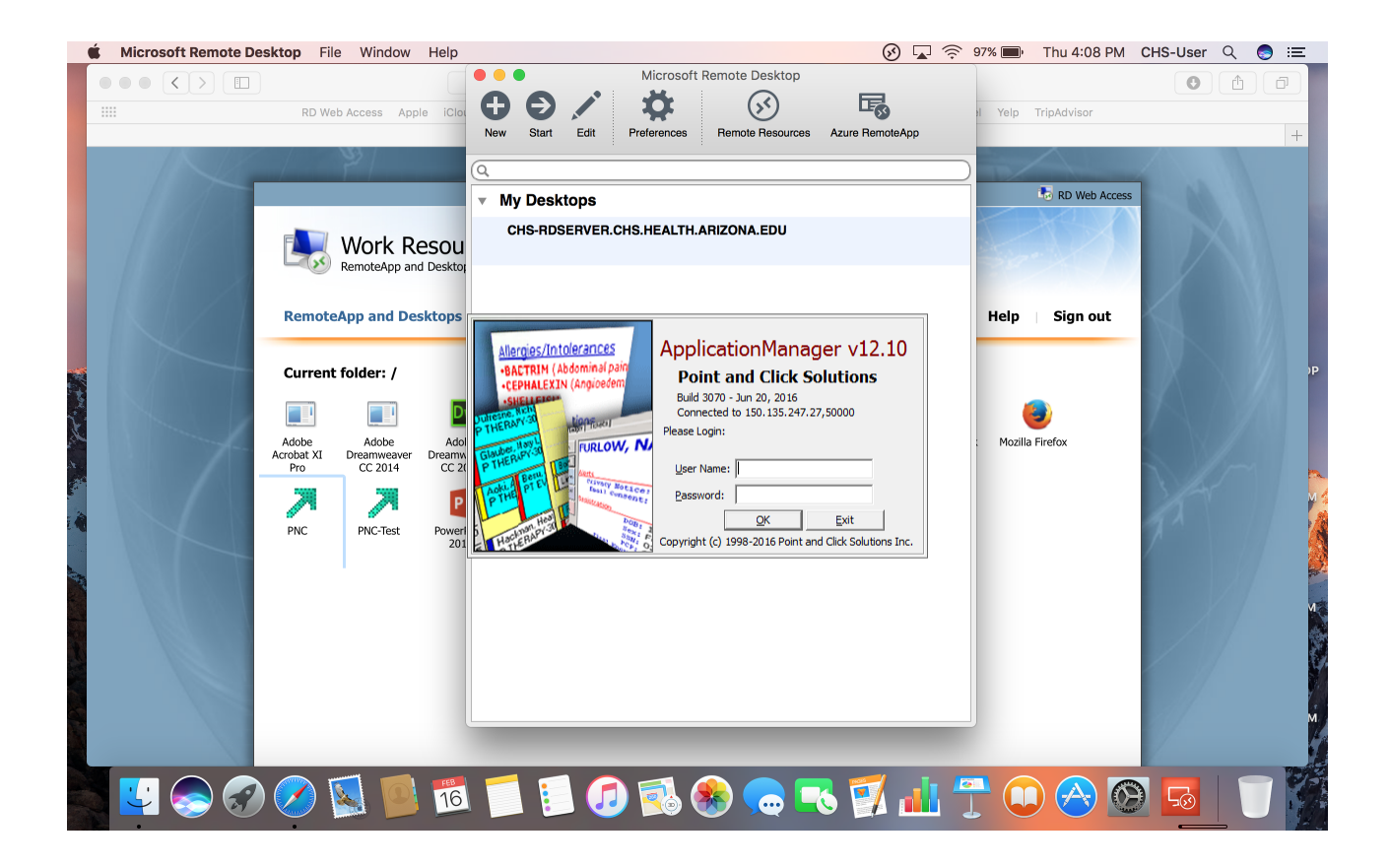